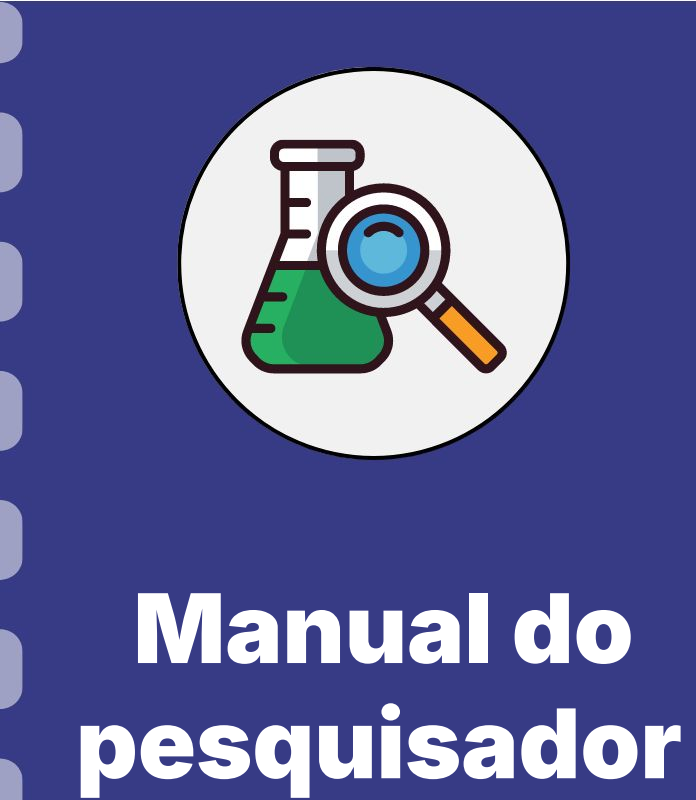

# Prestação de Contas: Ofício de Encaminhamento de Prestação de Contas

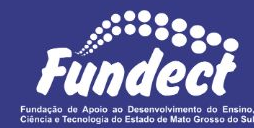

Atualização: 15/08/2024

Siga o fluxo abaixo para realizar o procedimento de pagamento de diária. Nas próximas páginas do documento é possível conferir mais detalhes.

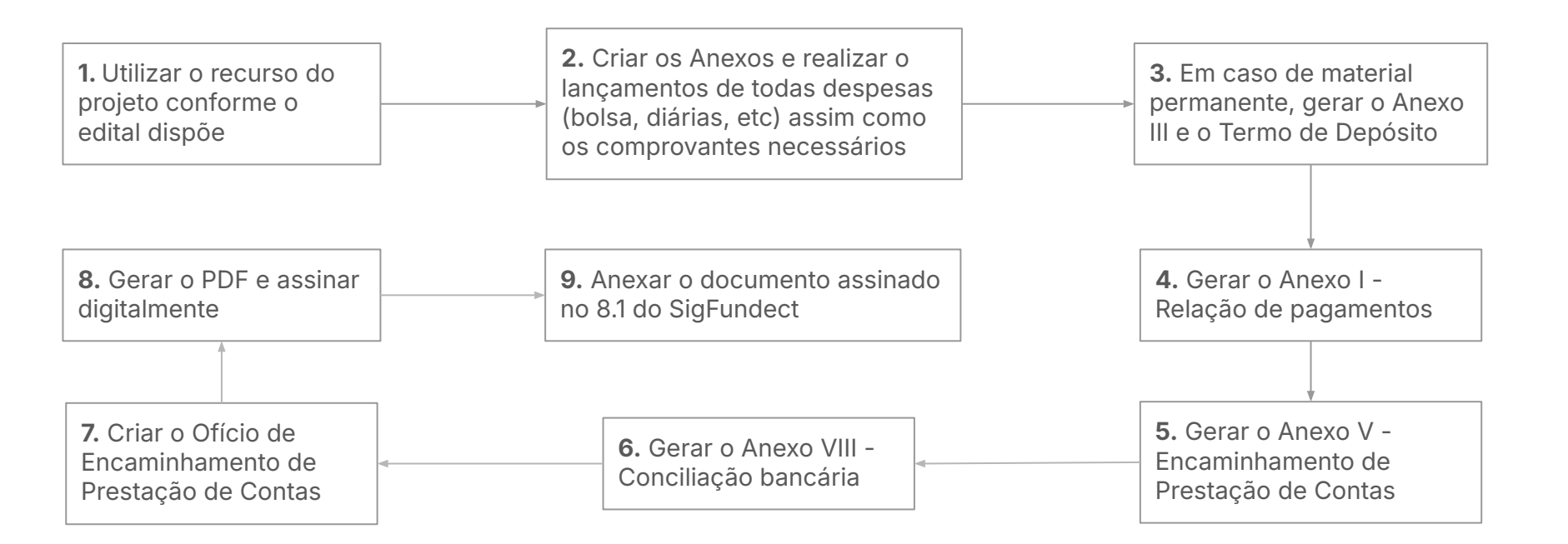

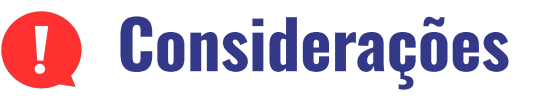

- O Ofício de Encaminhamentos de Prestação de Contas é o último passo a ser realizado. Portanto, é necessário enviar anteriormente:
  - Anexo II Lançamento de Notas;
  - Anexo IV Lançamento de diárias;
  - Em caso de compras de materiais permanentes: o Anexo III e Anexo X;
  - Anexo I Relação de pagamentos;
  - Anexo V Encaminhamento de Prestação de Contas
  - Anexo VIII Conciliação bancária;
- O Cartão BB Pesquisa, junto com o termo de devolução (disponível no Site da Fundect), deve ser enviado para a Fundect de forma **presencial**.

# Anexo VIII - Conciliação bancária

Após envio de todos os anexos obrigatórios para a prestação de contas o coordenador deverá gerar o ofício para encaminhamento da prestação de contas no SigFundect, conforme os passos a seguir.

## Passo 1

- 1. Acessar SigFundect através do link;
- A página inicial (a) será carregada. Desça e localize a seção "Minhas propostas/Inscrições em Andamento/Concluídas" (b);
- Localize a proposta que deseja e clique sobre ela, em seguida clique em "Informações" (c) para acessar a "Área do Projeto Contratado".

| Fundect                                                                                                    | Menu Inicial                                                                                                    | Cadastro             | Correio                                     | Bloquear tela                | Sa    |
|----------------------------------------------------------------------------------------------------|----------------------------------------------------------------------------------------------------|----------------------|---------------------------------------------|------------------------------|-------|
| WINCOL                                                                                                    | Bem vindo(a) Sua s                                                                                                    | essão irá bloquear e | m: 04:56:41                                 | Horário do Servidor.         | 02:47 |
| Avisos<br>Política de Privacidade:                                                                                                    | (b)                                                                                                    |                      | Ações d                                     | le consultor AdHoc           |       |
| A Fundação de Apoio ao Desenvolvimento<br>Sul (Fundect) reconhece a importância da<br>usuários. Esta Política de Privacidade tem<br>protegemos os dados fornecidos pelos usu | do Ensino, Clência e Tecnologia do Estado de Mato Grosso do<br>rrivacidade e da segurança das informações pessoais de seus<br>como objelivo informar como coletamos, utilizamos e<br>ários em nossas plataformas. Leia mais | E Dav                | dos Pesso<br>tualizar Cadi<br>tualizar Curr | ais<br>astro<br>ículo Lattes |       |
| 🖋 Mantenha o seu cadastro sempre atualiz                                                                                                    | ado!                                                                                                    | AI                   | lterar Senha                                |                              | Ŷ     |

| (c) |
|-----|
| (-) |
|     |

# Anexo VIII - Conciliação bancária

## Passo 2

1. A "Área de Projeto Contratado" (a) será carregada. No menu à direita clique em "6.1 Novo Formulário" (b) dentro de Prestação de Contas

| Área de Projeto Contrata | do           | Sua sessão irá bloquear em: 04.59.51 Horário do Servidor: 00          |
|--------------------------|--------------|-----------------------------------------------------------------------|
| (a)                      | Dom moduly c | 1. Informações Técnicas     1 Resumo do Projeto                       |
| N° Processo: 8           | 13.<br>m     | 1.2 Relatórios/Prest. de Contas<br>1.3 Solicitações e Alterações      |
| Edital: Coordenador: C   | Chamada F    | 2. Informações Jurídicas<br>2.1 Termo Original<br>2.2 Termos Aditivos |
|                          |              | 3. Informações Financeiras<br>3.1 Cronograma de Desembolso            |

| 4.3 Substituição                                                                                                    |     |
|----------------------------------------------------------------------------------------------------|-----|
| 4.4 Em edição                                                                                                    |     |
| 4.5 Acompanhamento de solicitações                                                                                                    |     |
|                                                                                                    |     |
| 5. Informações Administrativas                                                                                                    |     |
| 5. Informações Administrativas<br>5.1 Localização do Processo                                                                                                    |     |
| 5. Informações Administrativas<br>5.1 Localização do Processo<br>6. Prestação de Contas                                                                                              |     |
| 5. Informações Administrativas     5.1 Localização do Processo     6. Prestação de Contas     6.1 Novo Formulário                                                                    | (b) |
| <ol> <li>5. Informações Administrativas</li> <li>5.1 Localização do Processo</li> <li>6. Prestação de Contas</li> <li>6.1 Novo Formulário</li> <li>6.2 Editar Formulários</li> </ol> | (b) |

Para lançar as despesas no sistema selecione
 Ofício de Encaminhamento de Prestação de Contas
 (c) e em seguida em "Novo" (d)

| (c) |     |     |
|-----|-----|-----|
| (-) |     |     |
|     | (c) | (c) |

## Prestação de Contas no SIGFUNDECT

## Passo 1

- 1. Verifique se o período da Prestação de Contas está correto;
- 2. Confira se o Tipo (Parcial ou Final) está certo;

|                       | DADO                                                   | S GERAIS   |                                |  |  |
|-----------------------|--------------------------------------------------------|------------|--------------------------------|--|--|
| Chamada:              | Chamada FUNDECT/FINEP 16/2021 - Programa Centelha 2 MS |            |                                |  |  |
| Programa:             | Empreendimentos Inovadores - Programa CENTELHA         |            |                                |  |  |
| Número do Protocolo:  | 4 36062023                                             |            |                                |  |  |
| Termo de Outorga:     | 139/2023                                               | Outorgado: | Sylmara Roberta Lustosa Torres |  |  |
| renouo.               | de. 10002020 a. 10                                     | 012 21     |                                |  |  |
| Prestação de Contas:  | anceira                                                |            | C Parcial C Final              |  |  |
| Título do Projeto:    |                                                        | 1000       |                                |  |  |
| Instituição:          | Sylmara Roberta Lustosa Torres                         |            |                                |  |  |
| Área de Conhecimento: | Administração de Recursos Humanos                      |            |                                |  |  |
| Valor Financiado:     | R\$ 60.000.00                                          |            |                                |  |  |

## Prestação de Contas no SIGFUNDECT

## Passo 2

O ofício apresenta os anexos que envolvem a prestação de contas e sua **Situação**.

- Verifique se todos os anexos obrigatórios, apresentados neste manual, encontram-se com a situação "ENVIADO".
  - a. Se estiverem, clique em ENVIAR.
- **2.** Após, gere o PDF, assine digitalmente e anexe no item 8.1 do SIGFUNDECT.
  - Se necessário, consulte o Manual 12 para realizar a inserção de documentos no SigFundect

|                | Anexo VI - Relatorio Tecnico de Projet | o de Pesquisa   |
|----------------|----------------------------------------|-----------------|
| Arquivo(s)     | Data de Criação                        | Situação        |
| Arquivo Nº 1:  | Criado em 05/10/2023 às 10:59:05       | ENVIADO         |
| Arquivo Nº 2:  | Criado em 07/04/2024 às 12:39:59       | ENVIADO         |
|                | Anexo II - Lançamento de N             | otas            |
| Arquivo(s)     | Data de Criação                        | Situação        |
| Arquivo Nº 1:  | Criado em 05/10/2023 às 11:19:14       | ENVIADO         |
| Arquivo Nº 2:  | Criado em 05/10/2023 às 11:30:16       | ENVIADO         |
| Arquivo Nº 3:  | Criado em 26/11/2023 às 17:34:32       | ENVIADO         |
| Arquivo Nº 5:  | Criado em 08/12/2023 às 11:17:03       | ENVIADO         |
| Arquivo Nº 6:  | Criado em 08/12/2023 às 11:33:47       | ENVIADO         |
| Arquivo Nº 8:  | Criado em 07/02/2024 às 21:12:48       | ENVIADO         |
| Arquivo Nº 9:  | Criado em 07/02/2024 às 21:20:21       | ENVIADO         |
| Arquivo Nº 10: | Criado em 07/02/2024 às 21:24:55       | ENVIADO         |
| Arquivo Nº 11: | Criado em 07/02/2024 às 21:28:47       | ENVIADO         |
| Arquivo Nº 12: | Criado em 23/02/2024 às 14:43:57       | ENVIADO         |
| Arquivo Nº 13: | Criado em 07/04/2024 às 11:11:13       | ENVIADO         |
| Arquivo Nº 14: | Criado em 07/04/2024 às 11:30:21       | ENVIADO         |
| Arquivo Nº 15: | Criado em 07/04/2024 às 11:47:38       | ENVIADO         |
|                | Anexo I - Relação de Pagame            | entos           |
| Arquivo(s)     | Data de Criação                        | Situação        |
| Arquivo Nº 1:  | Criado em 05/10/2023 às 11:30:08       | ENVIADO         |
|                | Anexo IV - Recibo de Diári             | as              |
|                | Anexo IX - Solicitação de Remanejamen  | nto de Recursos |
| Arquivo(s)     | Data de Criação                        | Situação        |
| Arquivo Nº 1:  | Criado em 08/12/2023 às 11:42:43       | APROVADO        |
| Arquivo Nº 2:  | Criado em 02/02/2024 às 15:32:39       | APROVADO        |
| Arquivo Nº 3:  | Criado em 08/02/2024 às 22:20:40       | APROVADO        |
|                | Anexo V - Encaminhamento de Presta     | ção de Contas   |
| Arquivo(s)     | Data de Criação                        | Situação        |
| Arquivo Nº 1:  | Criado em 09/04/2024 às 15:21:13       | ENVIADO         |
|                | Relatório Técnico Bolsist              |                 |

# Em caso de dúvidas...

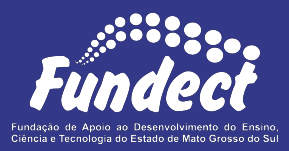

Contatar o setor responsável pelo seu edital e/ou pela prestação de contas:

(Whatsapp)

#### Gerência de Prestação de Contas Financeira

3316-6716 3316-6717 pcontas.fundect@qmail.com

Gerência de Projetos 3316-6725 (Whatsapp) fundectprojetos@gmail.com